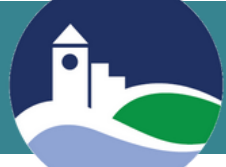

## **BEANSTACK INSTRUCTIONS**

**First-Time User Instructions for Website** 

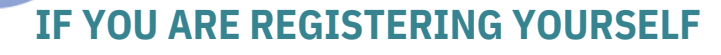

Go to **https://haverhillpl.beanstack.org/reader365** and select **Register an Individual or Family**.

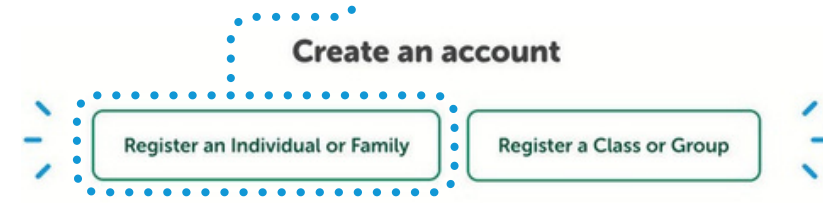

Click on **No** when asked if you have previously used ... Beanstack with Haverhill Public Library.

Have you previously used Beanstack to participate in a reading challenge?

Select I am registering myself..

## Who would you like to register?

**Register for Beanstack** 

**Reader's Information** 

I am registering myself. I am an adult registering a child.

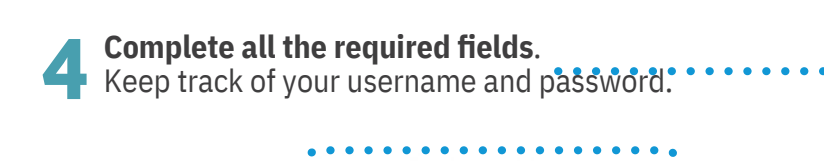

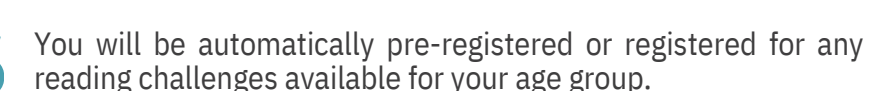

You will be asked if you wish to register another adult or any children. If **Yes**, complete ••••••• the required fields.

Would you like to add another adult?

Once you are registered, you will be taken to the **Reader Dashboard**. This is where you will track the books you're reading and write reviews or participate in current reading challenges.

|            |                            |         |                | •           | •••••     |
|------------|----------------------------|---------|----------------|-------------|-----------|
|            | Log Reading and Activities |         | Add a Review 💙 | 64 . AAL 33 |           |
| Challenges | Friends (NEW)              | Reviews | All Badges     | Reading Log | Recommend |

## WHEN USING THE WEBSITE

••••• It is possible to access and use Beanstack in other languages. Scroll down to the bottom of any screen and click **Select Language.** 

 $\star$  Keep track of your username and password.

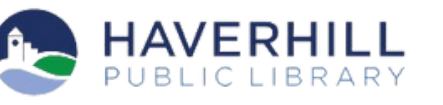

Select Language